# INSTRUKCJA PROGRAMOWANIA

#### MIERNIKA POZIOMU I OBJĘTOSCI

#### MPV-5

#### I. INFORMACJA WSTĘPNA.

Po włączeniu zasilania miernik MPV-5 wyświetla przez 5 sekund informację wstępną:

" MIERNIK POZIOMU I OBJĘTOŚCI MPV-5 ZAKŁAD ELEKTRON. – ENGLER www.engler.com.pl , tel. 604 952 166"

#### II. OKNO GŁÓWNE (pomiarowe).

Po wyświetleniu informacji wstępnej miernik MPV-5 wyświetla okna główne (pomiarowe) dla zbiorników o numerach 1,2,3, lub 4.

Przejścia między oknami poszczególnych zbiorników są możliwe za pomocą przycisków ▲ lub ▼ .

Dla danego zbiornika wyświetlana jest informacja:

", ZBIORNIK nr. n  $H = \_\_\_\_cm$  MIERNIK nr 01 h = \\_\\_\\_cm  $V = \_\_\_\_L$ "

gdzie: n – numer zbiornika

H – wysokość robocza zbiornika

h – poziom cieczy ( wysokość słupa cieczy licząc od dna )

V – objętość cieczy w zbiorniku

Gdy zostanie przekroczony określony poziom alarmowy (dolny lub górny), to w dolnej części wyświetlacza pojawi się jeden z komunikatów:

" Dolny poziom alarmowy DA1 "

" Dolny poziom alarmowy DA2 "

"Górny poziom alarmowy GA1"

"Górny poziom alarmowy GA2"

Jednocześnie miernik włącza sygnał akustyczny i świeci czerwona dioda LED "ALARM" Stany alarmowe są opisane szczegółowo w dalszej części instrukcji.

### III. PROGRAMOWANIE

Po naciśnięciu przycisku F na wyświetlaczu pojawia się informacja:

- " 1. PARAMETRY ZBIORNIKA
  - 2. POZIOMY ALARMOWE
  - 3. ZMIANA KODU PIN
  - 4. USTAWIENIA PRODUCENTA "

Użytkownik naciskając przycisk 1,2,3, lub 4 może przejść do określonej opcji. Naciśnięcie przycisku F spowoduje powrót do okna głównego.

## III.1. PARAMETRY ZBIORNIKA

Na wyświetlaczu pojawia się informacja:

#### PASSWORD ENTER

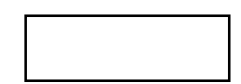

Użytkownik podaje swój kod (6 cyfr) i naciska ENT.

# (Kod fabryczny to – 123456 i ENT, wyjście z tej opcji – przycisk ESC)

Podanie poprawnego kodu powoduje przejście do okna:

,,

Za pomocą przycisków ▲ lub ▼ wybieramy numer zbiornika (od 1 do 4) i ENT. (powrót za pomocą przycisku F)

Kolejne okno wyświetla :

Parametry zbiornika nr 1

1.  $H = \_\_\_\_ cm$  2.  $L = \_\_\_\_ cm$ 3.  $d = \_\_\_ g / cm^{3}$ 4.  $Vj = \_\_\_ .\_\_ L / cm$  5.  $V_{0} = \_\_\_ .\_ L$  "

Użytkownik naciska przycisk 1,2,3,4 lub 5 i wpisuję wartość wybranego parametru. Wpisaną wartość zatwierdza przyciskiem **ENT**. (Wyjście z tej opcji – przycisk **F**).

### Znaczenie wielkości :

- H wysokość użytkowa (robocza) zbiornika [cm]
- L długość węża pomiarowego [cm]
- d gęstość cieczy [g/cm<sup>3</sup>]
- $\begin{array}{l} V_{j}-\text{objętość jednostokowa [ L/cm ]} \\ \text{Jest to wielkość określająca ile litrów cieczy przypada na 1 cm wysokości cieczy.} \\ \text{Np. Jeżeli zbiornik ma objętość 1200 litrów przy wysokości poziomu cieczy H = 80 cm,} \\ \text{to } V_{j}=1200 \text{ L}: 80 \text{ cm} = 15 \text{ L} / \text{ cm} \end{array}$
- V<sub>0</sub> objętość początkowa [L]

Parametr ten można zastosować w sytuacji, gdy zbiornik ma wgłębienie do którego nie dociera wąż pomiarowy

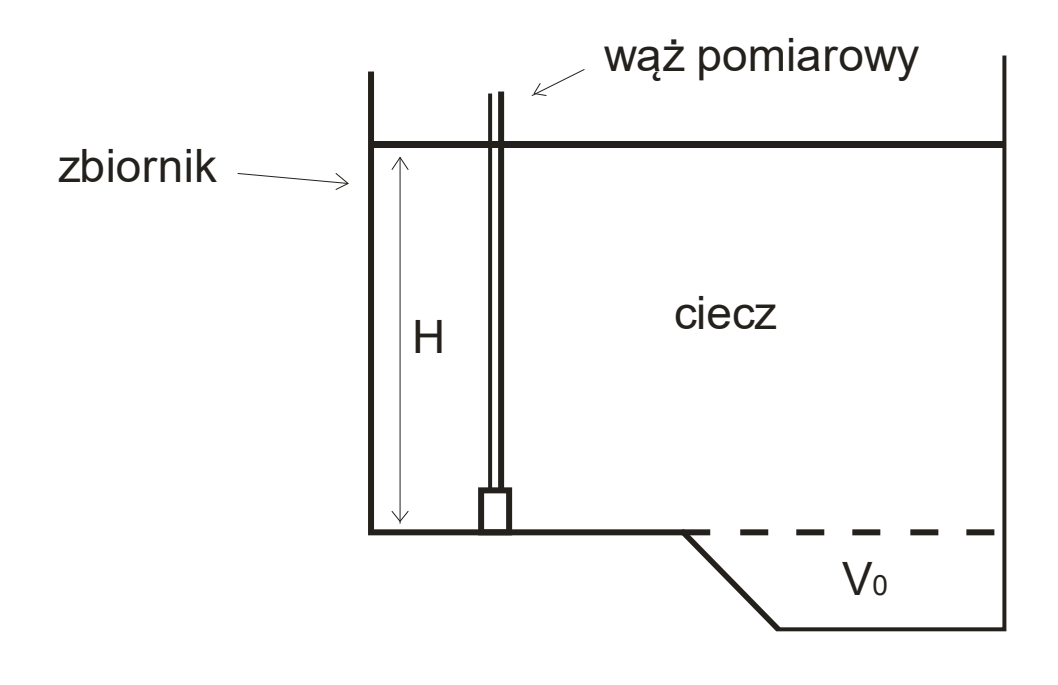

### **III.2. POZIOMY ALARMOWE**

Na wyświetlaczu pojawia się informacja:

#### PASSWORD ENTER

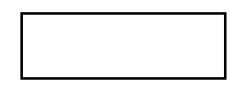

Użytkownik podaje swój kod (6 cyfr) i naciska ENT.

## (Kod fabryczny to – 123456 i ENT, wyjście z tej opcji – przycisk ESC)

Podanie poprawnego kodu powoduje przejście do okna:

" Numer zbiornika Nr 1 "

Za pomocą przycisków ▲ lub ▼ wybieramy numer zbiornika (od 1 do 4) i ENT. (powrót za pomocą przycisku F)

Kolejne okno wyświetla :

" Górne poziomy alarmowe:

 $1. \text{ GA1} = \_\_\_ \text{ cm}$   $2. \text{ GA2} = \_\_\_ \text{ cm}$ 

Dolne poziomy alarmowe:

3.  $DA1 = \_\_\_cm$  4.  $DA2 = \_\_cm$ 

0. Kasowanie alarmów

Gdy użytkownik naciśnie przycisk 1,2,3 lub 4 to przechodzi do wpisania wartości wybranego poziomu alarmowego. Wpisaną wartość zatwierdza przyciskiem **ENT**. (Wyjście z tej opcji – przycisk **F**)

Użytkownik może zaprogramować dwa górne poziomy alarmowe (GA1 i GA2) oraz dwa dolne poziomy alarmowe (DA1 i DA2).

Gdy poziom cieczy w zbiorniku przekroczy dowolny (zaprogramowany) poziom alarmowy, to miernik sygnalizuje ten stan sygnałem dźwiękowym oraz na wyświetlaczu pokazuje odpowiednie komunikaty tekstowe .

Na obudowie sensora ciśnienia świeci (pulsuje) odpowiednia dioda LED – " ALARM 1" lub " ALARM 2"

Ponadto miernik włącza napięcie + 24 V na zacisku A1 – przy alarmie GA1 lub DA1 oraz na zacisku A2 – przy alarmie GA2 lub DA2. Do zacisków A1 i A2 można podłączyć cewki przekaźników (24V DC), które mogą sterować pracą współpracujących urządzeń (np. pompy, elektrozawory itp.).

Przycisk 0 służy do kasowania alarmów . Po jego naciśnięciu pojawia się okno do którego wpisujemy cyfrę 0, 1 lub 2, a następnie wciskamy ENTER.

- 0 kasowanie alarmu akustycznego wewnętrznego sterownika.
- 1 kasowanie alarmu akustycznego ( wewnętrznego i dodatkowego ) oraz wyłączenie napięcia +24V na zacisku A1 sterownika.
- 2 kasowanie alarmu akustycznego (wewnętrznego i dodatkowego) oraz wyłączenie napięcia +24V na zacisku A2 sterownika.

Miernik reaguje także na dodatkowy czujnik poziomu (pływak),

umieszczony 7cm poniżej górnej płaszczyzny zbiornika.

Czujnik ten wywołuje stan alarmowy sygnalizowany dźwiękiem

### i komunikatem : STOP – STAN ALARMOWY.

Czujnik pływakowy blokuje dodatkowo pracę pompy ssącej,

odcinając za pomocą elektrozaworu dopływ powietrza do niej .

## Oznaczenie poziomów alarmowych ( rys. niżej ):

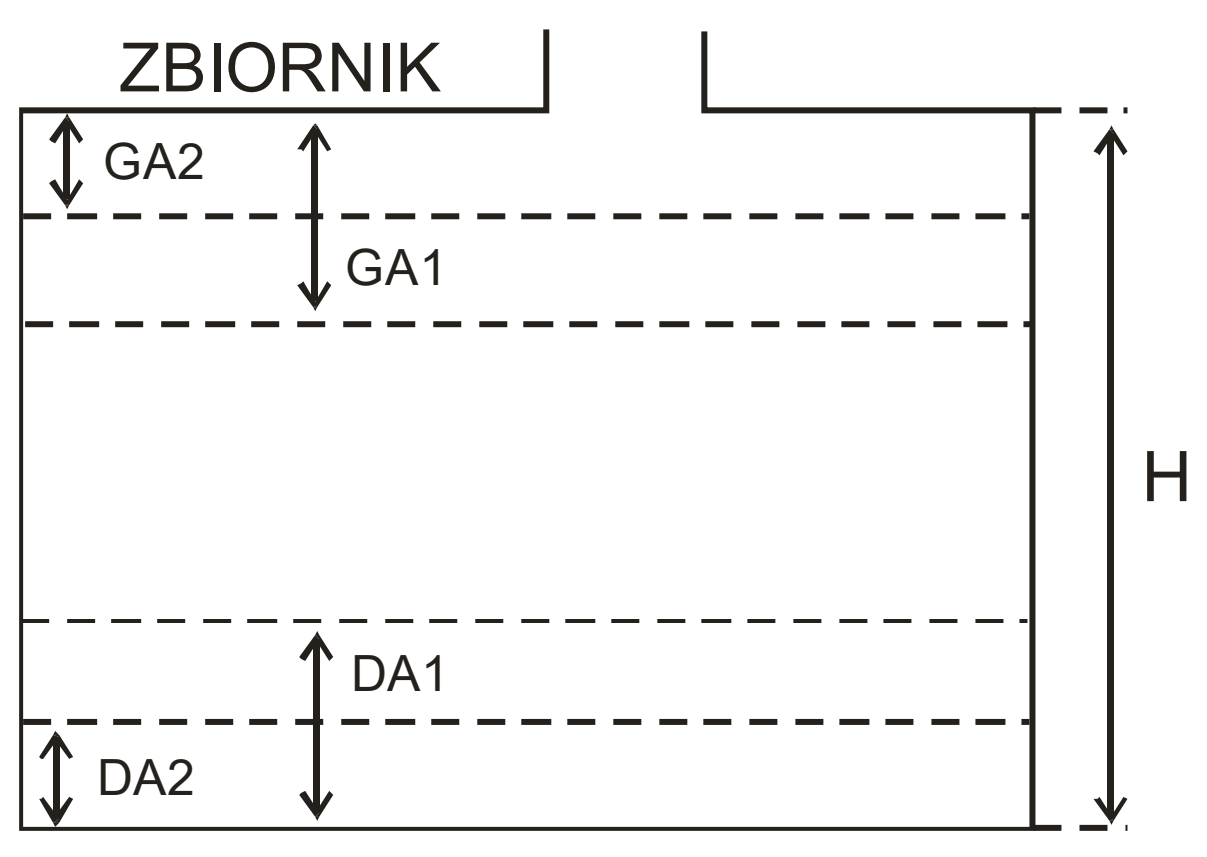

Odpowiednie poziomy alarmowe użytkownik podaje dla każdego zbiornika.

### Wyprowadzenie zacisków złącza OUT panelu operatorskiego :

| Nr zbiornika | Alarm    | Zaciski złącza | Zaciski panelu OUT |
|--------------|----------|----------------|--------------------|
| 1            | GA1, DA1 | A1             | Y0                 |
| 1            | GA2, DA2 | A2             | Y1                 |
| 2            | GA1, DA1 | A1             | Y2                 |
| 2            | GA2, DA2 | A2             | Y3                 |
| 3            | GA1, DA1 | A1             | Y4                 |
| 3            | GA2, DA2 | A2             | Y5                 |
| 4            | GA1, DA1 | A1             | Y6                 |
| 4            | GA2, DA2 | A2             | Y7                 |
|              |          |                |                    |

### III.3. ZMIANA KODU PIN

Na wyświetlaczu pojawia się informacja:

#### PASSWORD ENTER

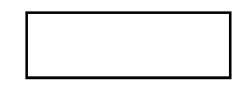

### Wejście do tej opcji za pomocą kodu użytkownika nr.1 ( kod fabryczny – 123456 ) lub kodu administratora ( kod fabryczny – 604952 ).

Na wyświetlaczu pojawia się 10 pól z kodami.

Pole nr 10 jest niedostępne (zawiera kod serwisanta).

Pole nr 9 zawiera kod administratora (poziom uprawnienia 2).

Pola o numerach od 1 do 8 zawierają kody użytkowników.

Administrator może zmienić swój kod (pole nr 9) albo wprowadzić lub zmienić kody użytkowników.

Użytkownicy mają poziom uprawnienia 1.

Dany użytkownik może zmienić tylko swój kod.

## • zmiana lub wprowadzenie kodu

Za pomocą przycisków ◀ lub ► wybieramy odpowiednie pole z kodami i nacisnąć ENT

Następnie wprowadzamy 6 cyfr kodu oraz numer uprawnienia

(dla użytkownika -1, dla administratora – 2).

Nacisnąć przycisk ENT.

Wyjście z tej opcji za pomocą przycisku ESC.

Po zmianie kodu konieczne jest wyłączenie zasilania miernika i ponowne jego załączenie .